| LICEU FRANCO-BRASILEIRO DE SÃO PAULO<br>Lycée Pasteur | Nota:<br>Valor: |
|-------------------------------------------------------|-----------------|
| PROFESSORA: S.P. / / 2020                             | ass. Prof.      |
| Matéria:<br>ALUNO(A):N⁰                               | TURMA           |

## www.soonlinepractice.com

1º passo – Digitar o e-mail que foi informado no ato da matrícula, identificado como o e-mail do responsável acadêmico.

2º passo – Digitar a senha – senha: LiceuPasteur.

Vocês poderão fazer hoje dia 28/05

Entrar em atividades Unit 3 – Cool Toys Lesson 2 – activities 1, 2, 3 and 4